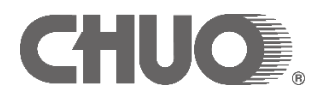

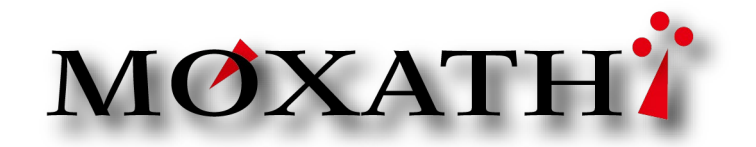

MX-5 取扱説明書 2019 年 10 月 Rev.3.0.5

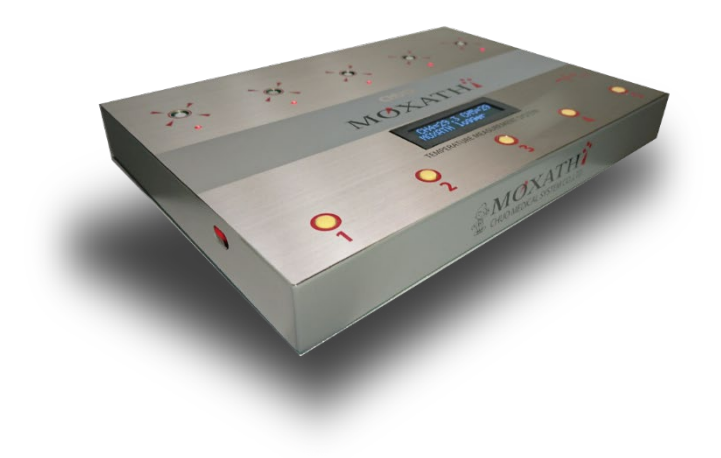

この度は、MOXATH 評価モニターにご参加頂き誠にありがとうございます。本書を良くお読みの上、 MOXATH アプリケーションソフトウェアおよび USB シリアルインターフェースのデバイスドライバをお手 元の Windows パーソナルコンピュータにインストールしてください。アプリケーションソフトウェアとドラ イバのインストールを終了すると何時でも簡単に MOXATH をお使い頂けるようになります。

本説明書は、モクサスアプリケーションソフトウェア Ver.2.16 に基づいて作成してあります。お使いのソ フトウェアのバージョンによっては、本書と異なる点があります。

## 目次

| アプリケーションソフトウェアのインストール1                                   |
|----------------------------------------------------------|
| DVD の内容1                                                 |
| インストール可能な Windows コンピュータは、1                              |
| インストール手順2                                                |
| 1.エクスプローラで DVD ドライブ内のホルダーRelease を開き、setup をダブルクリックします。2 |
| 2. アプリケーションソフトウェアのインストール2                                |
| 3.MOXATH の電源を ON にしてから USB ケーブルをパソコンに接続します。4             |
| 4. 起動方法5                                                 |
| 画面構成                                                     |
| 起動手順7                                                    |
| 各部名称と機能                                                  |
| ファイル(F)                                                  |
| 接続ポート9                                                   |
| 予測チェックボックス9                                              |
| グラフ表示上限温度9                                               |
| 計測開始待ち時間10                                               |
| 計測時間10                                                   |
| 吸熱量計算閾値10                                                |
| 各チャンネルの数値表示部11                                           |

| 実際の計測                               | 13 |
|-------------------------------------|----|
| これを、EXCEL で読みやすい CSV 型式でデータ保存してみます。 | 15 |
| 保存したデータの参照                          | 16 |
| 記録データのフォーマット                        | 17 |
| EXCEL に読み込む                         |    |
| 本体表示・パソコンへのデータ転送時間                  | 19 |
| ご注意                                 | 19 |
| 仕様                                  | 20 |
| センサー温度調整                            | 22 |

## アプリケーションソフトウェアのインストール

添付の DVD ディスクをパソコンの DVD ドライブにセットしてください。また、光学ドライブが搭載され ていない PC をお使いの場合は、当社の Web サイトからインストールパッケージをダウンロードして頂けま す。

DVD の内容

| ├──FTDI230x<br>│ ├──amd64 | ホルダーFTDI230 x に USB シリアルコンバータの<br>デバイスドライバが入っています。      |
|---------------------------|---------------------------------------------------------|
|                           | Release に MOXATH のアプリケーションソフトウ<br>ェアインストールパッケージが入っています。 |
|                           | samples にサンプルデータが入っています。                                |
| ├Release                  |                                                         |
| └──samples                |                                                         |

インストール可能な Windows コンピュータは、

Windows10 PRO/HOME 32/64 ビット版

Windows8.1 PRO/HOME 32/64 ビット版

Windows7 Home Premium、Professional、Ultimate 32/64 ビット版

本書でインストールの説明に使用している Windows パーソナルコンピュータは、Windows10 PRO 64 ビット版です。

### インストール手順

1. エクスプローラで DVD ドライブ内のホルダーRelease を開き、setup をダブルクリッ

クします。

|                                         | -                                                 | -                                                                                                    |                                                                                               |
|-----------------------------------------|---------------------------------------------------|----------------------------------------------------------------------------------------------------|-----------------------------------------------------------------------------------------------|
|                                         |                                                   |                                                                                                    |                                                                                               |
| Vitelease                               |                                                   |                                                                                                    | - 0 ×                                                                                         |
| ファイル ホーム 共有 表示                          |                                                   |                                                                                                    | ^ <b>@</b>                                                                                    |
| オ 切り取り<br>クイック アクセ<br>スにビン屋あ            | ↓ 修動先 コピー先 解除 名前の<br>次更 7tル                       | ●新しい項目・<br>・<br>・<br>ジョートカット・<br>グロパライ<br>●<br>原目<br>・<br>プロパライ<br>●<br>原目<br>・<br>・<br>・<br>・<br>・<br>・<br>・<br>・<br>・<br>・<br>・<br>・<br>・ | <ul> <li>く ・ 書すべて選択</li> <li>(※ 品) 選択解除</li> <li>(※ 品) 選択解除</li> <li>(※ 副) 選択の切り替え</li> </ul> |
| クリップボード                                 | 整理                                                | 新規 関く                                                                                                    | 選択                                                                                            |
| ← → ~ ↑ 📙 > PC > BD-RE ドライブ (D:) DV     | /D → Release                                      | ✓ Č Release                                                                                                    | D検索 ,0                                                                                        |
|                                         | 名前                                                | 更新日時 種類                                                                                                    | サイズ                                                                                           |
| > # 9199.P9EX                           | い現在ディスクにちょうライル(つ)                                 |                                                                                                    |                                                                                               |
| ✓ 🛄 デスクトップ                              | <ul> <li>現任)1入りにあるファイル(2)</li> <li>(2)</li> </ul> | analog (or a sala Missis                                                                                                    | ()/71 A 015 KD                                                                                |
| > 👩 Creative Cloud Files                | setup.exe                                         | 2018/06/05 14:31 Windo<br>2018/06/05 14:31 77/1/7                                                                                           | -ション 831 KB                                                                                   |
| > 🝊 OneDrive                            | •                                                 |                                                                                                    |                                                                                               |
| > 👗 nakamura                            |                                                   |                                                                                                    |                                                                                               |
| > • • • • • • • • • • • • • • • • • • • |                                                   |                                                                                                    |                                                                                               |
| > 🙀 >1>39                               |                                                   |                                                                                                    |                                                                                               |
| > 📑 TV/D=U /(*U                         |                                                   |                                                                                                    |                                                                                               |
| 図 ごみ箱                                   |                                                   |                                                                                                    |                                                                                               |
|                                         |                                                   |                                                                                                    |                                                                                               |
|                                         |                                                   |                                                                                                    |                                                                                               |
|                                         |                                                   |                                                                                                    |                                                                                               |
|                                         |                                                   |                                                                                                    |                                                                                               |
|                                         |                                                   |                                                                                                    |                                                                                               |
| 2. 個の項目                                 | <                                                 |                                                                                                    | 8= 8                                                                                          |
| 2 80 48                                 |                                                   |                                                                                                    | 0.0                                                                                           |
|                                         |                                                   |                                                                                                    |                                                                                               |

2. アプリケーションソフトウェアのインストール

| kg moxathCS - 그 ×                                                                                  |  |
|----------------------------------------------------------------------------------------------------|--|
| moxathCS セットアップ ウィザードへようこそ                                                                         |  |
| インストーラーは moxathCS をインストールするために必要な手順を示します。                                                          |  |
|                                                                                                    |  |
|                                                                                                    |  |
|                                                                                                    |  |
| この製品は、著作権に関する法律および国際条約により保護されています。この製品の全部<br>または一部を無断で複製したり、無断で複製物を頒布すると、著作権の侵害となりますのでご<br>注意ください。 |  |
|                                                                                                    |  |
| キャンセル     < 戻る(B)     次へ(N) >                                                                      |  |
|                                                                                                    |  |

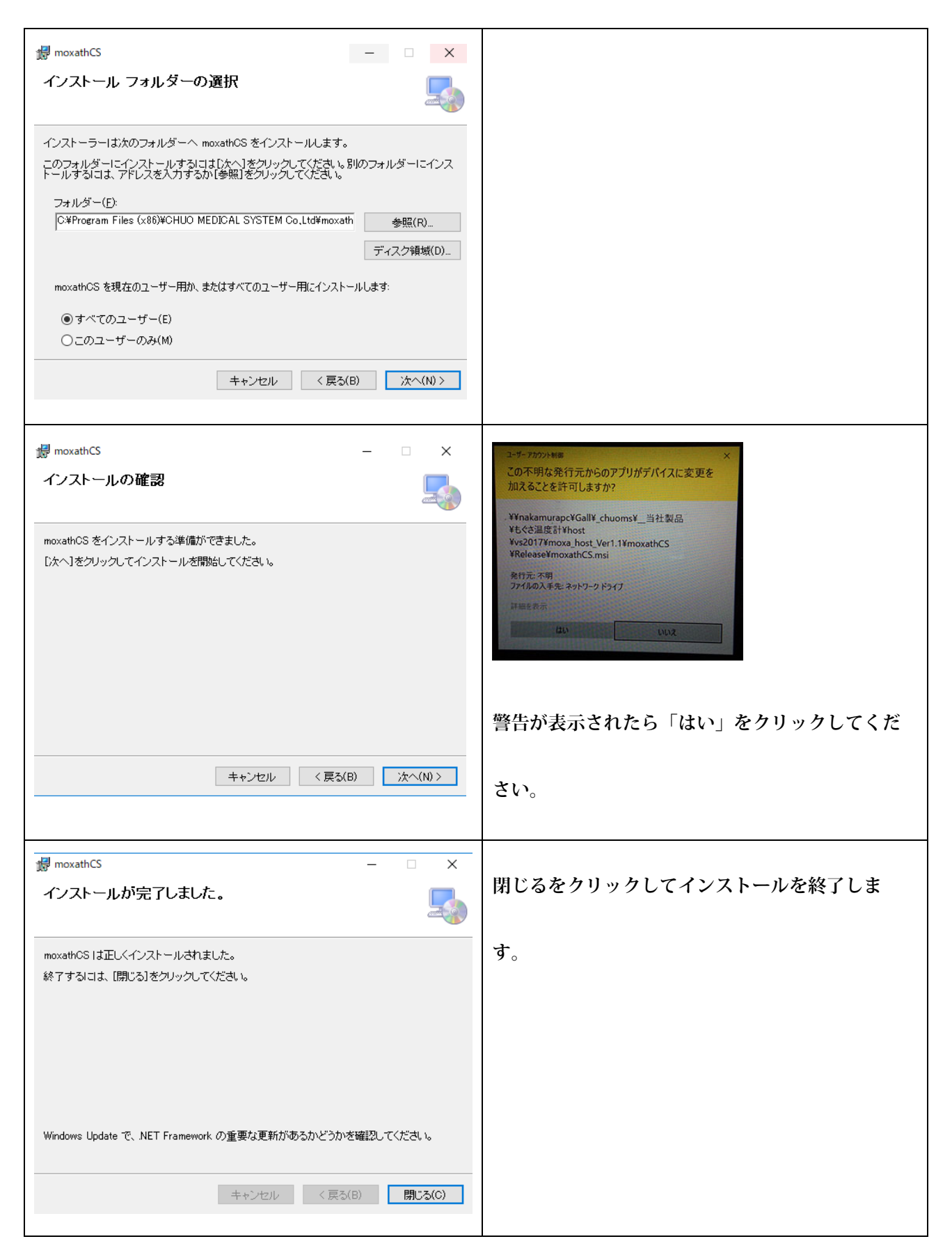

| データ保存ホルダーの作成 | エクスプローラで C;\MOXATH を作成しておきま<br>す。 |
|--------------|-----------------------------------|
|              | ローカルディスク(C:)を右クリックし、新規作           |
|              | 成→ホルダーとし、名前を半角の MOXATH または        |
|              | 半角の moxath を作ります。                 |
|              |                                   |

3. MOXATH の電源を ON にしてから USB ケーブルをパソコンに接続します。

インターネットに接続されている環境なら、USB デバイスのドライバが自動的にインストールされ ます。ディスクトップまたは、スタートメニューから MOXATH のアイコンをクリックしてアプリ を起動します。

USB デバイスの確認は、Windows のデバイスマネージャーで行います。

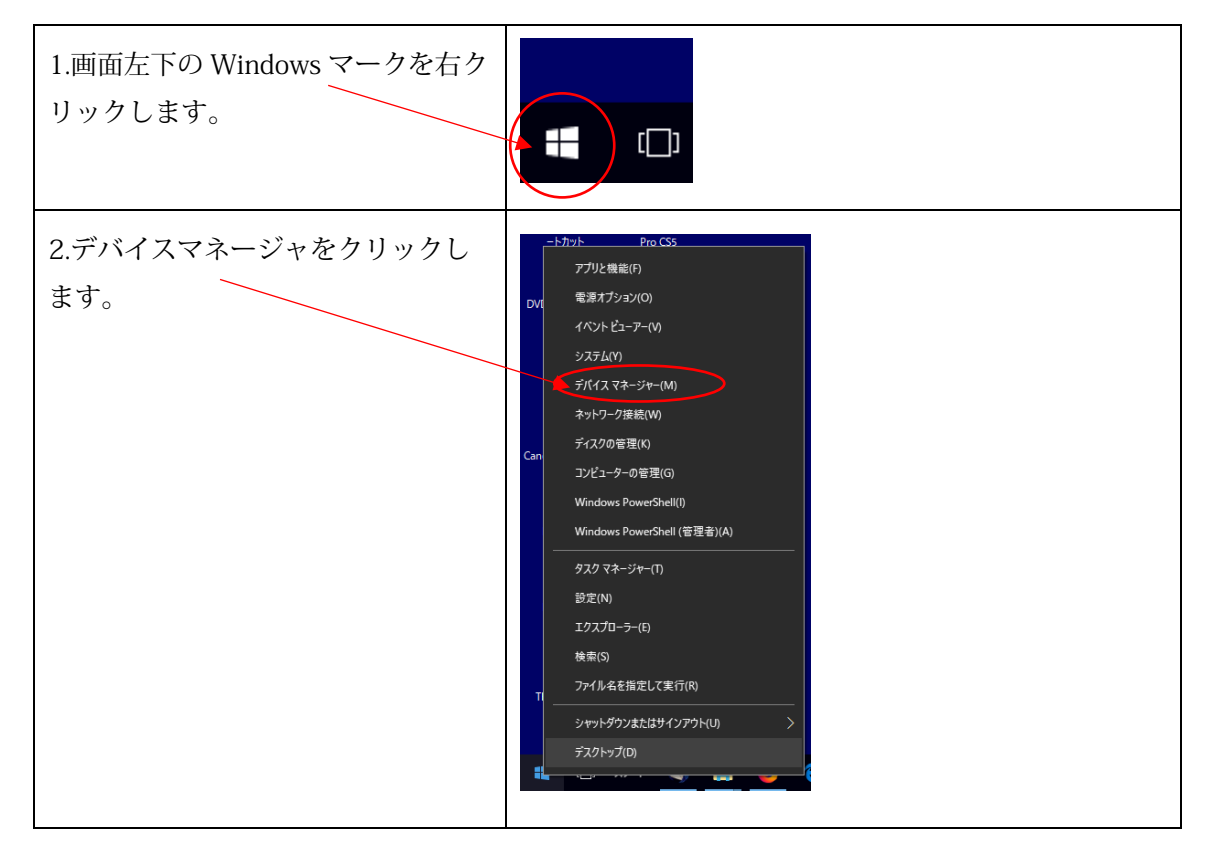

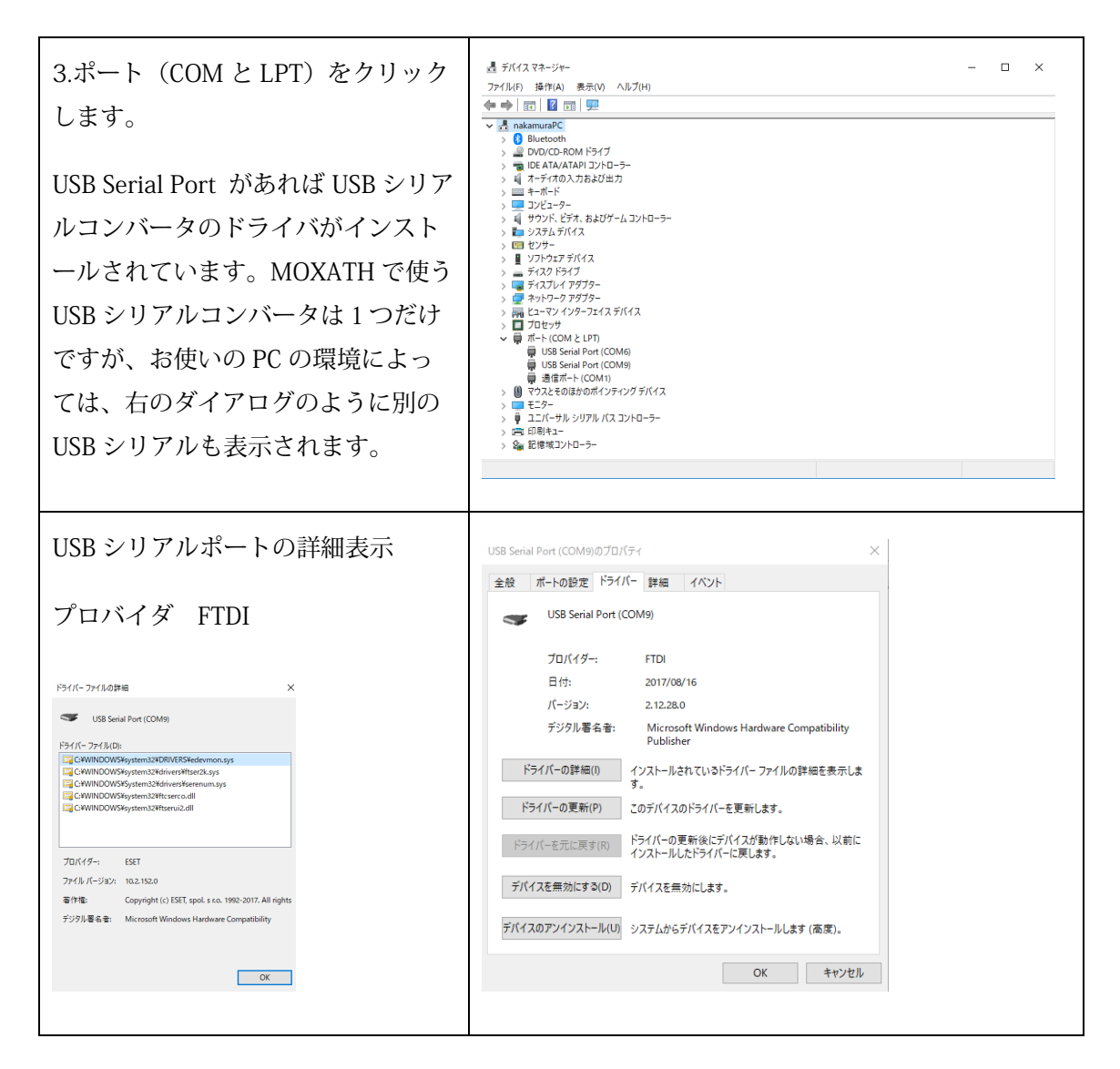

4. 起動方法

MOXATH アプリケーションソフトウェアをインストールすると Windows マークを左クリック したときに表示されるアプリケーションリストとディスクトップに MOXATH 起動アイコンが作 成されます。

| <b>^</b>         | 🚍 📕 Bandicam V 予定と近況                 |
|------------------|--------------------------------------|
|                  | BepopPC EX - チャーク すべてのメールを 1 が所で表示   |
|                  | Blend for Visual Studio 2015         |
|                  | 비 Blend for Visual Studio 2017 / 사내  |
|                  | c                                    |
| Pro VIITUEIBOX   | CADLUS PCB V C                       |
|                  | CADLUS Viewer v Microsoft Edge       |
| MOX4             | 🚳 Candy Crush Saga 単切所により暗れ          |
|                  | 🔤 Canon Inkjet Print Utility 26° 27' |
|                  | Canon MX890 series 東京 モバイルコンパー       |
| e Acrobat MOXATH | Canon Utilities                      |
| DC               |                                      |
|                  | CHUO A Microsoft Store               |
|                  | 第規<br>MOXATH<br>グームとエンターデイメント        |
| A) (A)           |                                      |
|                  | chuo medica system co.ltd            |
|                  | Concernation Pro X5                  |
|                  |                                      |
|                  |                                      |

画面構成

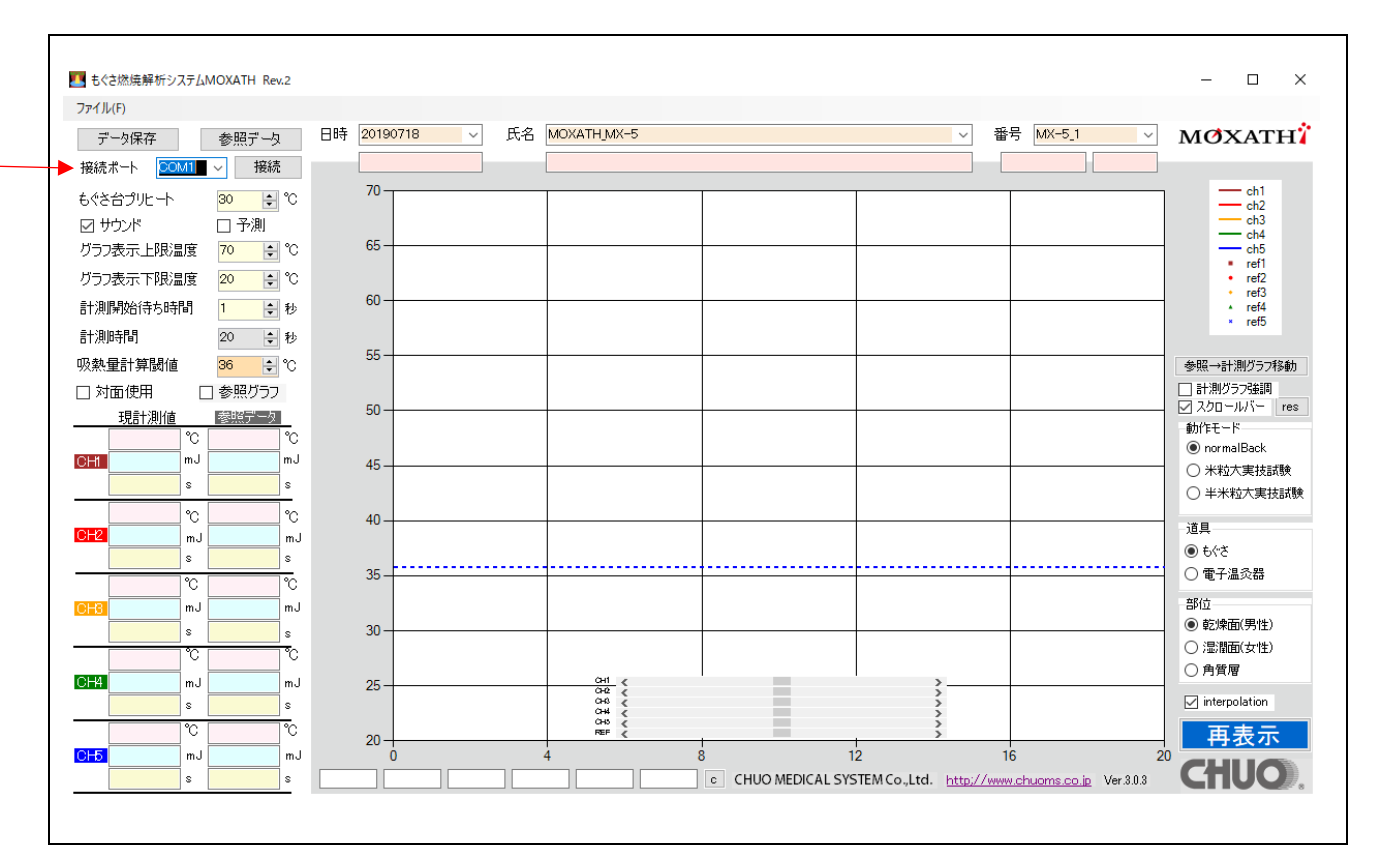

起動手順

- 1. MOXATH 本体の電源を ON にします。
- 2. MOXATH 本体とパソコンを付属の USB ケーブルで接続します。パソコン側の USB コネクタ は、USB2.0 または USB3.x に接続してください。
- 3. MOXATH のアプリケーションソフトウェアを起動します。
- 4. MOXATH が接続されているポート番号を選んで接続のボタンをクリックします。

ポート番号は、お使いのパソコンにより異なります。(他に COM ポートを使うドライバが インストールされていない場合、COM ポートは MOXATH の COM ポート 1 つだけが表示さ れます。

- 5. 正しく接続されるとボタンの名称が接続から切断に変わり、サウンドが出ます。
- 6. MOXATH 本体のチャンネル 1 の黄色いボタンを 2 回押すとグラフに茶色い線で温度が表示 されます。

### 各部名称と機能

MOXATH 画面の左上から順に名称を表示し、その機能について説明します。

| ファイル(F)       | ファイルメニューです。                                                        |
|---------------|--------------------------------------------------------------------|
| Data Read(O)  | パソコンに保存されているデータを参照データとして画面に表示します。                                  |
|               | 画面上の参照データのボタンも同一機能です。                                              |
| Save As(S)    | MOXATH 本体から受信したデータをパソコンに保存します。                                     |
|               | 画面上のデータ保存のボタンも同一機能です。                                              |
| プリント (P)      | アプリケーションソフトウェアの画面をプリントします。プリンタの設定は、用<br>紙 A4 サイズ、紙の方向横向きに設定してください。 |
| SIO Detect(D) | このアプリケーションソフトウェアを起動後に MOXATH の USB を接続した場                          |
|               | 合、SIO Detect をクリックすると COM ボートを再検索し、接続ボート(リストホ<br>ックス)に表示します。       |
| 終了(E)         | このアプリケーションソフトウェアを終了します。画面右上の×印をクリックし                               |
|               | ても終了します。                                                           |

| データ保存ボタン | MOXATH 本体から受信したデータをパソコンに保存します。ファイルメニューの<br>Save As と同じです。                |
|----------|--------------------------------------------------------------------------|
| 参照データボタン | パソコンに保存されているデータを <u>参照データとして画面に表示します。</u> ファイ<br>ルメニューの Data Read と同じです。 |

| 接続ポート    | COM ポート選択のリストボックスです。                       |
|----------|--------------------------------------------|
| 接続/切断ボタン | MOXATH(COM ポート)の接続および切断を行うボタンです。MOXATH が接続 |
|          | されている COM ポートを選択し、接続ボタンをクリックします。ボタン表示が接    |
|          | 続から切断に変わりサウンドが出たら接続完了です。                   |

| もぐさ台プリヒート    | もぐさを置くプレートの余熱温度設定です。設定可能範囲は 0~40℃で<br>す。                                                                                                    |               |  |
|--------------|----------------------------------------------------------------------------------------------------|---------------|--|
| 予測チェックボックス   | 通常もぐさ台プリヒートは、計測を開始するとプリヒートが OFF にな<br>ります。予測チェックボックスにチェックを入れておくと、計測中も<br>計測前と同じ程度の過熱を行います。この機能は計測時間が概ね 30 秒<br>以下の場合だけチェックを入れてください。計測時間が長くなると予<br>測が外れます。例示のため、次の画面の計測時間は 60 秒にしていま<br>す。 |               |  |
|              | 予測チェック無しの場合                                                                                                    | 予測にチェックを入れた場合 |  |
|              |                                                                                                    |               |  |
| サウンドチェックボックス | 操作時や、計測終了時に音を出す/出さないを設定できます。起動時<br>はサウンドあり設定です。                                                                                                    |               |  |
| グラフ表示上限温度    | グラフ表示の上限温度を設定します。設定可能範囲は 30~120℃で<br>す。5℃単位で変更できます。起動時は、70℃に設定されます。                                                                                                    |               |  |
| グラフ表示下限温度    | グラフ表示の下限温度を設定します。設定可能範囲は 0~40℃です。<br>5℃単位で変更できます。起動時は、20℃に設定されます。                                                                                                    |               |  |

| 計測開始待ち時間                                                                                                | MOXATH本体の計測ボタン(黄色いボタン)を1回クリックすると、<br>該当チャンネルもぐさ台横の赤いLEDが点滅を開始し、もぐさ台の位<br>置を示します。もう一度このボタンを押すと計測を開始しますが、こ<br>のボタンを押した時から実際に計測を開始するまでの待ち時間を1秒<br>単位で設定できます。設定可能範囲は0~5秒です。起動時は1秒に設<br>定されます。                                                      |
|----------------------------------------------------------------------------------------------------|----------------------------------------------------------------------------------------------------|
| 計測時間                                                                                                    | 計測時間を設定します。10秒単位で10秒から240秒(4分)まで設<br>定可能です。計測時間が長くなるほど、計測間隔が広くなります。計<br>測時間が20秒の場合、計測間隔は、0.1秒です。計測時間を240秒に<br>設定した場合、計測間隔が1.2秒になります。                                                                                                    |
| 吸熱量計算閾値                                                                                                 | 皮膚の吸熱量をシミュレーションしています。この閾値を超えている<br>間だけ、吸熱量を積算しています。吸熱量は(計測温度-閾値)×計<br>測間隔、もぐさ台の比熱、部位による補正、もぐさ/電子温灸器など<br>の補正を行って計算しています。                                                                                                    |
| 対面使用チェックボックス<br><sup>■12(PAJI=1</sup><br>吸熱量計算閾値<br>③6 ● ℃<br>○対面使用<br>・参照びうフ<br>現計測値<br>mJ<br>mJ<br>mJ | 教師と生徒など対面で MOXATH を使用する場合、このチェックボッ<br>クスにチェックを入れると1 チャンネルのスイッチで5 チャンネルの<br>もぐさ台の温度を計測し、1 チャンネルの温度として記録します。同<br>様に2 チャンネルのボタンで4 チャンネルのもぐさ台、3 チャンネル<br>は変更なし。4 チャンネルのボタンで2 チャンネルのもぐさ台、5 チ<br>ャンネルのボタンで1 チャンネルのもぐさ台の計測を行い、ボタンの<br>番号のデータとして記録します。 |
| 参照グラフチェックボックス                                                                                           | 記録されたデータのグラフ表示は、ドットで表示しますが、このチェ<br>ックを入れると細い実線表示になります。                                                                                                    |
| 参照データ                                                                                                   | グレーの地色に白抜きで表示している部分をクリックするとグラフ表<br>示されていた参照データの表示を消去できます。                                                                                                    |
| CH1~CH5 の色に白抜きの表示部                                                                                      | この部分をクリックすると該当チャンネルのグラフ表示を消すことは<br>できます。再表示する場合は、画面右下の再表示ボタンをクリック                                                                                                    |

| 各チャンネルの数値表示部 | 薄いピンクの部分が最高温度(℃)表示です。                                                  |
|--------------|------------------------------------------------------------------------|
|              | 薄い水色の部分が、吸熱量を mJ(ミリジュール)で表示しています。                                      |
|              | 薄い黄色の部分は、もぐさ台の温度が吸熱量計算閾値を超えてから最                                        |
|              | 高温度に達するまでの時間を秒で表示しています。                                                |
|              | 参照データ側も、計測側と同じ表示です。                                                    |
| 日時(薄いオレンジ)   | MOXATH アプリケーションソフトウェアを起動した時のパソコンの日                                     |
|              | 時を表示しています。これは、記録テータの一部およびファイル名の<br>一部(データ保存時にファイル名を変更しない場合)になります。      |
| 氏名(薄いオレンジ)   | 氏名などを記入します。全角文字の全て、半角英数文字、一部の記号                                        |
|              | は、記録データの一部およびファイル名の一部(データ保存時にファ                                        |
|              | イル名を変更しない場合)になります。                                                     |
| 番号(薄いオレンジ)   | 学生番号などを記入します。全角文字の全て、半角英数文字、一部の                                        |
|              | 記号(Windows コンピュータが共用している範囲)が使用できます。<br>これは、記録データの一部およびファイル名の一部(データ保存時に |
|              | ファイル名を変更しない場合)になります。                                                   |
| 薄いピンクの部分     | 参照データの日時、氏名、番号、記録時間、もぐさ台プリヒート温度                                        |
|              | などを表示します。                                                              |
| グラフ線種表示      | グラフの線種を凡例として表示します。                                                     |
| 参照→計測 グラフ移動  | 読み込んだ参照データのグラフを計測データのグラフと置き換えま                                         |
|              | す。以前に計測・保存したグラフを再現表示する際に使用します。                                         |
| 計測グラフ強調      | 計測グラフの折れ線を太くし、グラフを強調します。参照データのグ                                        |
|              | フノと回時表示する除に便利です。                                                       |

| スクロールバー            | 上から順に CH1,25,REF (参照) それぞれのグラフ表示を水平方向に<br>移動できます。点火のタイミングずれを補正したグラフ表示でより見<br>やすくなります。 スクロールバー |
|--------------------|-----------------------------------------------------------------------------------------------|
|                    |                                                                                               |
| 動作モード              | 通常グラフ表示のバックは白色ですが、米粒大、半米粒大の燃焼カー<br>ブの許容範囲を緑(最適)、黄色(許容限度)、ピンク(不合格)と<br>表示します。                  |
|                    |                                                                                               |
| 道具                 | もぐさ/電子温灸器の切り替えボタンです。                                                                          |
| 部位                 | シミュレーションする部位を決めるボタンです。                                                                        |
| interpolation チェック | チェックすると温度補正が ON になります。                                                                        |
| 再表示ボタン             | MOXATH からデータを再度読み込みグラフに表示します。                                                                 |
| CHUO マーク           | 調整用ダイアログを表示します。                                                                               |
| URL 表示             | お使いのブラウザで当社 Web サイトを表示します。                                                                    |
| グラフ下部のボックス         | ー番左が1 チャンネルのデータ、5 番目が5 チャンネルの受信データ<br>パケット数です。                                                |

#### 実際の計測

次は、MOXATH で米粒大のもぐさを適当に丸めて燃焼させた場合のグラフです。

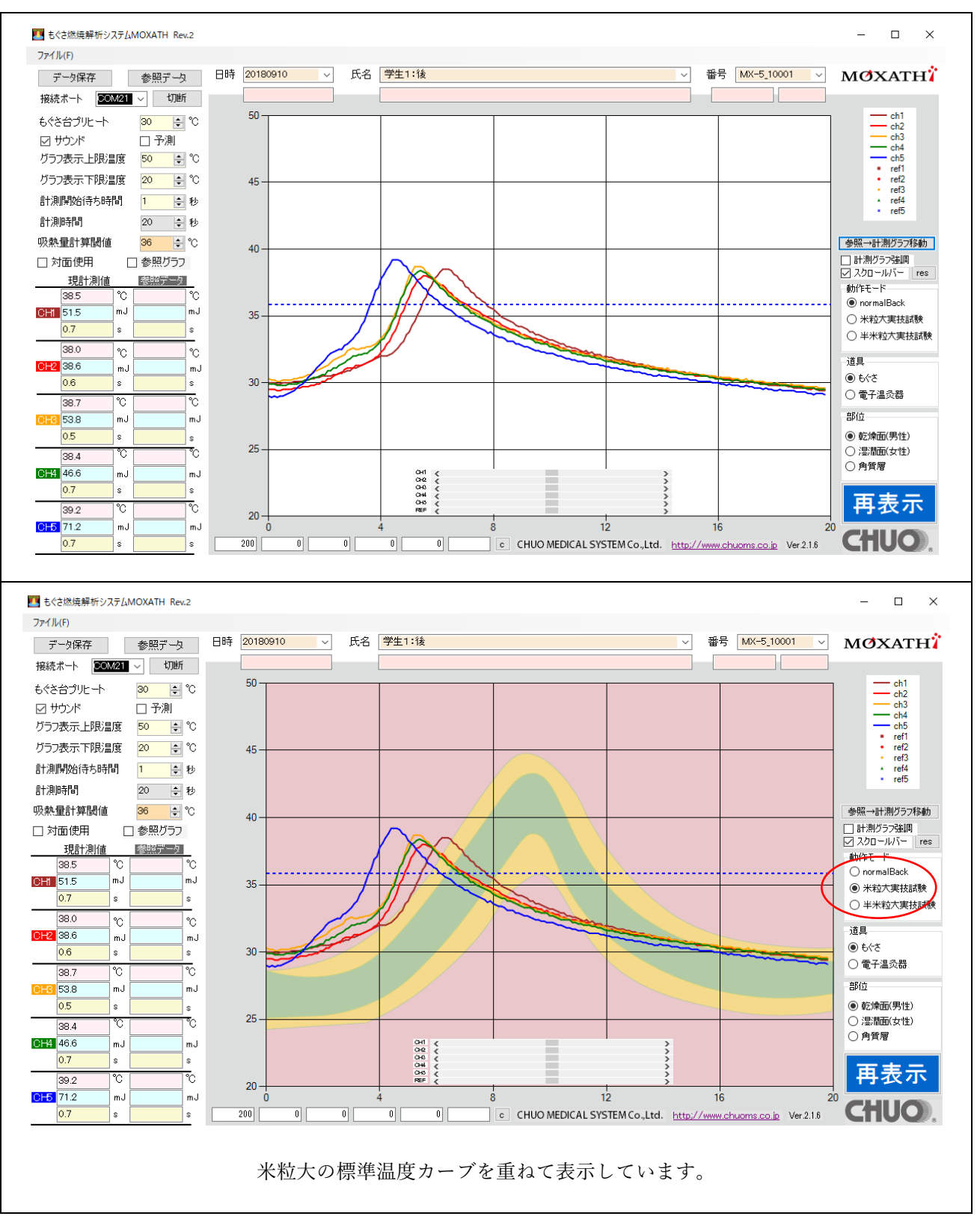

日時は、20180910(2018 年 9 月 11 日)、氏名は、学生1:後(「後」は指導後の意味です)、番号が MX-5\_10001 になっています。

温度グラフの水平位置を調整してみます。

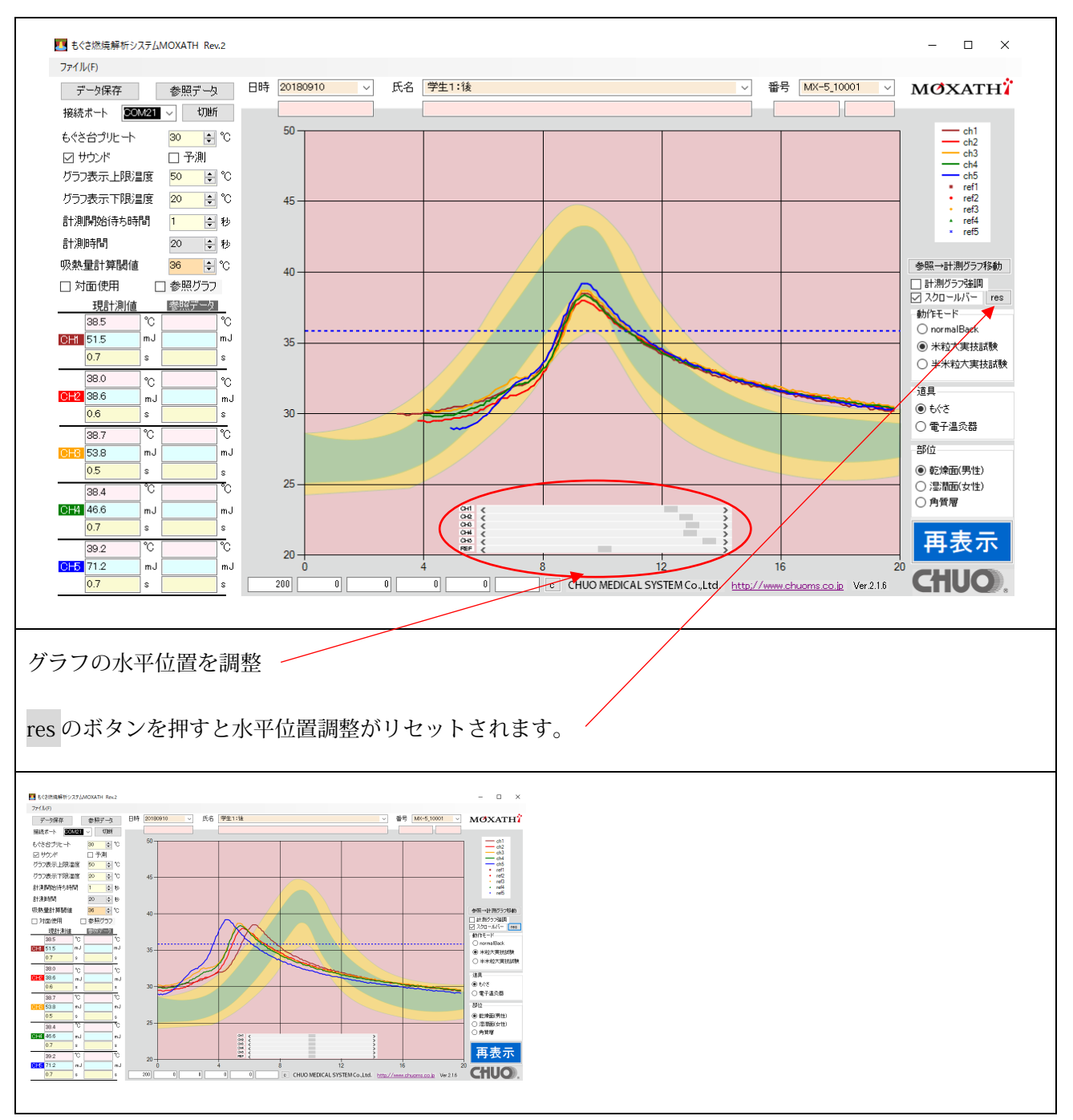

\*現在の標準カーブは、MOXATH開発スタッフが適当に作成したものです。近日中に正規の温度カーブをリ リース予定です。

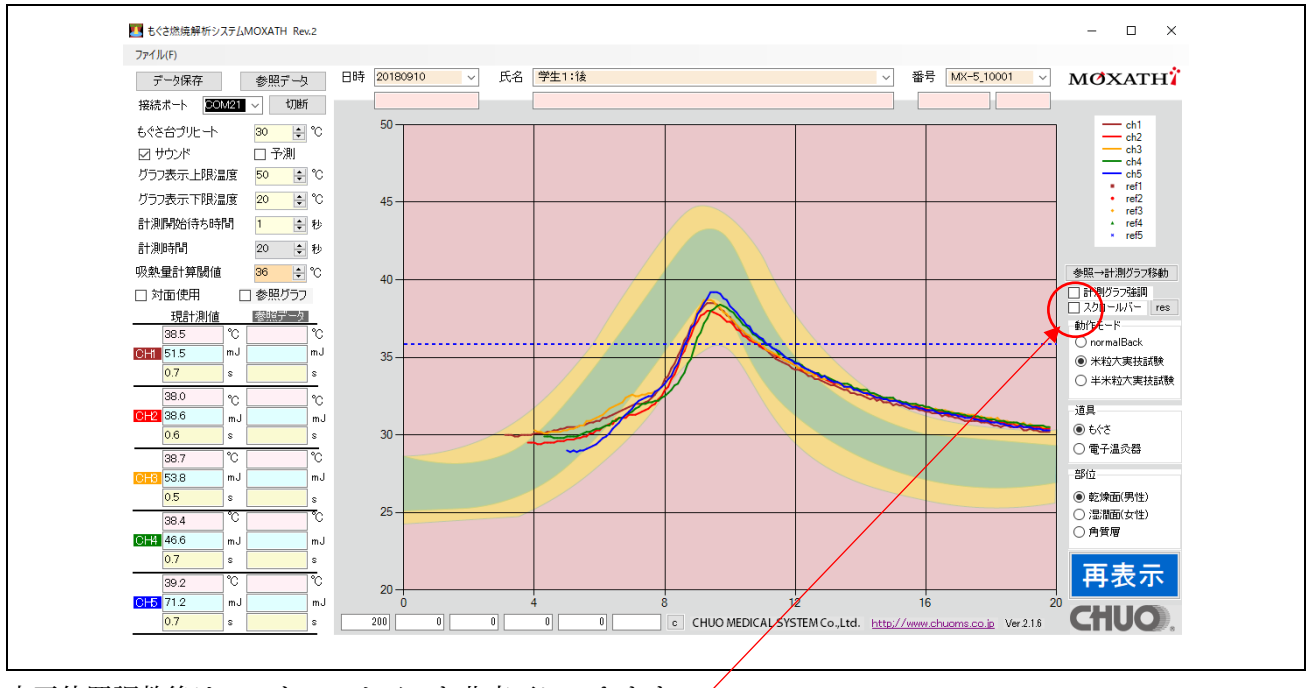

水平位置調整後は、スクロールバーを非表示にできます。/

#### これを、EXCEL で読みやすい CSV 型式でデータ保存してみます。

| <ul> <li>至 デ-20保存</li> <li>← → ← ↑</li> <li>→ P ↑</li> <li>→ P ↑</li> </ul>                                                                                                    | • moradh                                             | ×<br>(0) mouth@the<br>(0) •                                                                                              |
|----------------------------------------------------------------------------------------------------|------------------------------------------------------|----------------------------------------------------------------------------------------------------|
| 整理 ● 和氏ルフォルチー<br>● よ ダイクフ 72 年2、<br>● デクシフ 72 年3、<br>● ダウンロード<br>● ドキュント<br>● ビラチャ<br>● コン0000xxxr50ide<br>● 20000xxr50ide<br>● 20000xxr50ide<br>● 20000xxr50ide<br>● 20000xxr50ide<br>● 20000xxr50ide<br>● 20000xr50ide<br>● 20000xr50ide<br>● 2000xr50ide<br>● 2000xr50ide<br>● 2000xr50ide<br>● 2000xr50id | 60<br>0) 2010004_MOVATH137-5/r/j,977/s_MV-5_10001.cm | Dit         ●           東京吉野         福田         9-7.X           2018/00/04 17:17         Merosoft Exel (SL.         6-88 |
| 27+1ト&(内): 2018607_MOUATH3T-シャル<br>7>+1かの電線(T): (2027+1ん℃×∞)<br>ヘ 7ホルダーの伊表示                                                                                                    | 977%_MU-5_10001.cvv                                  | マ<br>マ<br>(第75)<br>(第72)<br>(第7)<br>(第7)<br>(第7)<br>(第7)<br>(第7)<br>(第7)<br>(第7)<br>(第7                                  |

ファイル名に、20180607\_MOXATH コマーシャルサンプル\_MX-5\_10001.csv と日時・氏名・番号をつない だものが表示されています。このファイル名でよければ、そのまま保存ボタンをクリックします。この時点 でファイル名のテキストボックスを編集して任意にファイル名を変更することもできます。

なお、デフォルトのファイル保存ホルダーは、ドライブ C の MOXATH です。このホルダー名、場所を変 更することはできません。

保存したデータの参照

参照データボタンで保存したデータを読み出します。今回は、今記録したデータを読み出すので、現計測値 のグラフを消去します。

CH1~CH5の白抜き文字をそれぞれクリックします。

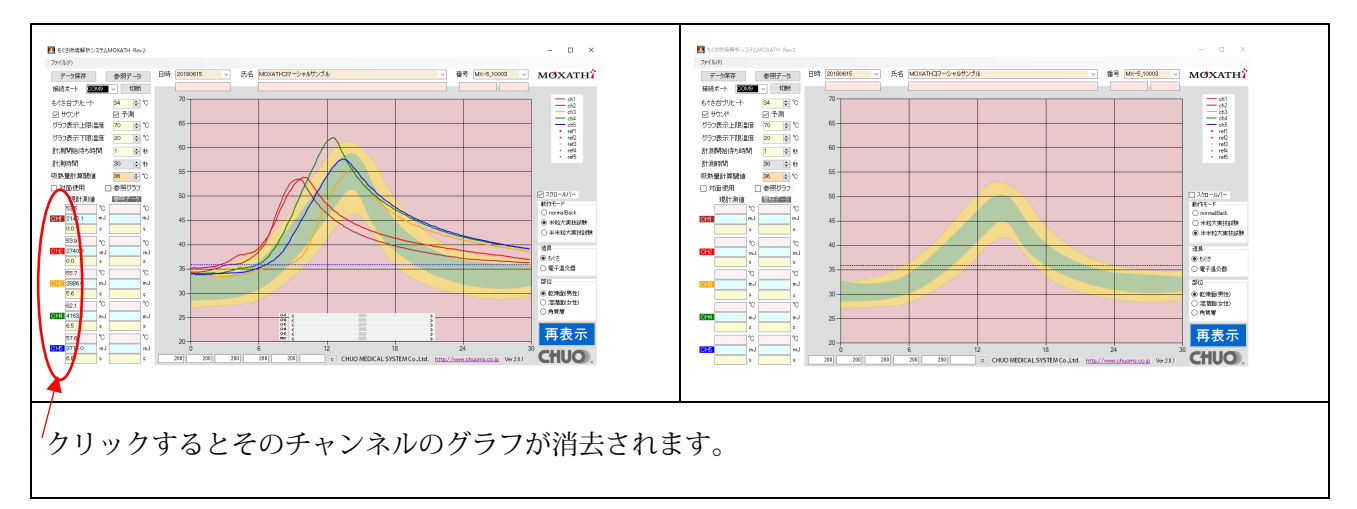

参照データボタンをクリックし、データ読み出しを行います。

| K ← + + + + + + + + + + + + + + + + | s i wool<br>G<br>C<br>C<br>C<br>C<br>C<br>C<br>C<br>C<br>C<br>C<br>C<br>C<br>C<br>C<br>C<br>C<br>C<br>C | X<br>III • Q<br>III • Q<br>IIII • Q<br>III • Q<br>III • Q | 5_10001.csv を選んで開くボタンをクリックします。(または、20180607_MOXATH コマーシー<br>ルサンプル_MX-5_10001.csv をダブルクリック<br>ます。 |
|-------------------------------------|----------------------------------------------------------------------------------------------------|----------------------------------------------------------------------------------------------------|--------------------------------------------------------------------------------------------------|
| 794 \$ 46/NJ                        |                                                                                                    | <ul> <li>✓ [Sky/Grass</li> <li>✓</li> <li>₩cos</li> <li>€t&gt;ts</li> </ul>                                                                                                    |                                                                                                  |

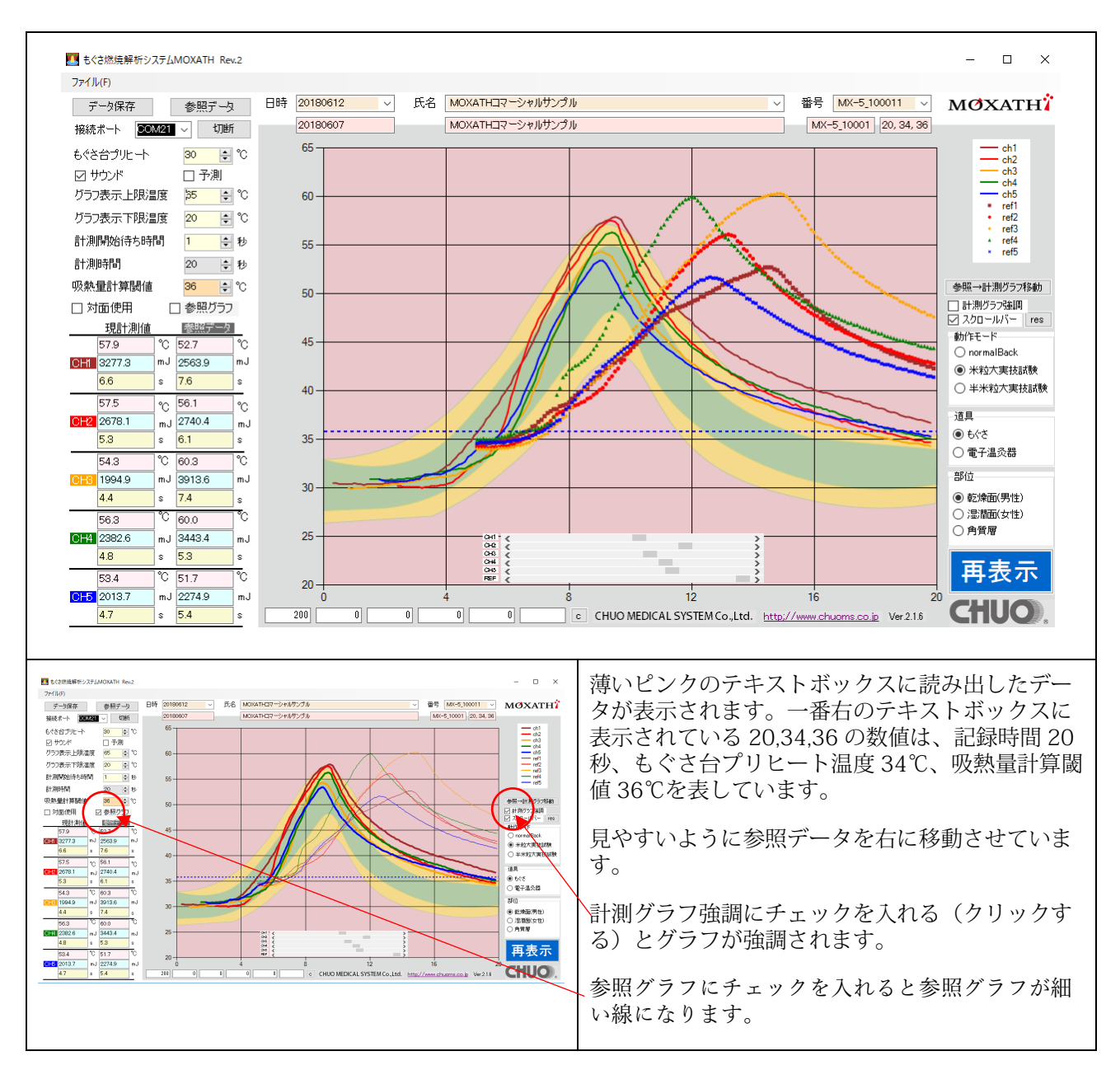

記録データのフォーマット

記録データはテキストファイルですから、他の Windows ツールで自由にご覧いただけます。

20180607, MOXATH コマーシャルサンプル, MX-5\_10001.csv を表示

| 20180607, MOXATH コマーシャルサンプル, MX-5_10001 | 1 行目に日時、氏名、番号がカンマで           |
|-----------------------------------------|------------------------------|
| 20, 34, 36                              | 区切って入っています。                  |
| 34.4, 34.2, 34.0, 35.0, 34.6            | 2 行目は、記録時間、プリヒート温<br>度、閾値です。 |

| 34.5, 34.2, 34.0, 35.0, 34.7 | 3行目から5チャンネル分をカンマで   |
|------------------------------|---------------------|
| 345 342 340 351 347          | 区切ったデータが 200 行入っていま |
| 34.3, 34.2, 34.0, 33.1, 34.7 | す。                  |
| 途中省略                         |                     |
| 394 399 435 413 387          |                     |
| 33.4, 33.3, 43.3, 41.3, 30.1 |                     |
| 39.3, 39.8, 43.5, 41.3, 38.6 |                     |
| 393 398 434 411 387          |                     |
| 00.0, 00.0, 10.1, 11.1, 00.1 |                     |

EXCEL に読み込む

EXCEL にデータを読み込んでグラフ化することもできます。

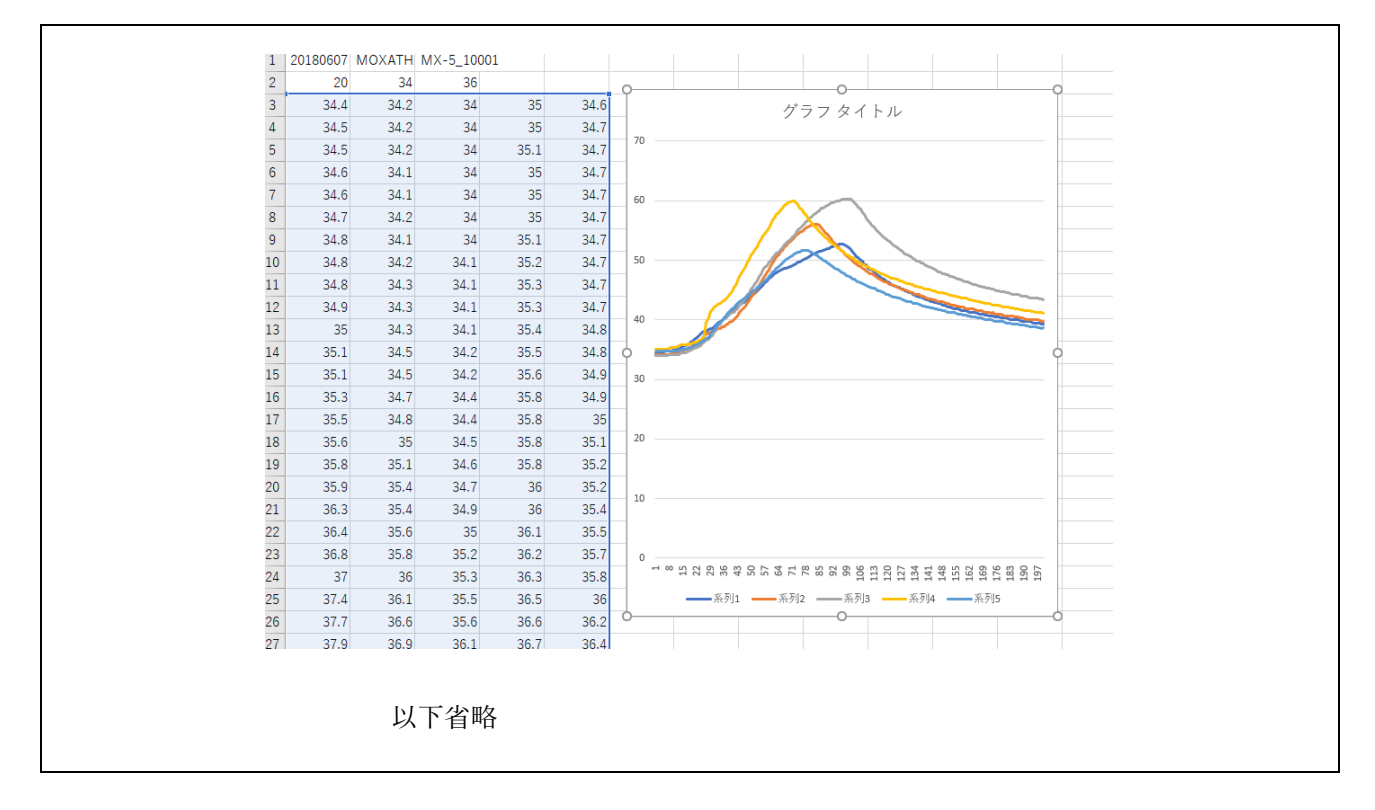

## 本体表示・パソコンへのデータ転送時間

| 電源 ON 後など計測していない場合。                       | Burnin9 analysis      |
|-------------------------------------------|-----------------------|
| (計測していない場合は、この表示になります)                    | MOXATH MX-5 Rdy.      |
| 本体の表示器には、先に記録を開始した2つのチャンネルのデータを表示します。     | CH3>28.0 038 t25      |
| チャンネル番号                                   | CH4>28.6 059 <        |
| 本体メモリへの記録中を示す表示<br>現在の温度<br>パソコンへのデータ転送残数 | 周囲温度(本体の温度)<br>動作中の表示 |

ご注意

パソコンへのデータ転送は、1 つのチャンネルだけの記録の場合、概ねリアルタイムですが、複数のチャン ネルを記録している場合は、転送時間の方が記録時間より長くかかります。(特に記録時間を 10 秒など短く 設定した場合)

これは、データ転送時にパソコンの負荷が高くなることを避けるために行っています。

# 仕様

次は MOXATH MX-5 の仕様です。

| システム名     | もぐさ燃焼解析システム                          |
|-----------|--------------------------------------|
| 英文 品名     | MOXATH                               |
| 日本文 品名    | モクサス                                 |
| 品番        | MX-5                                 |
| 筐体        | 金属筐体                                 |
| 外形サイズ     | 260x180x31mm(突起部を含まず)                |
| 質量        | 約 1,2kg                              |
| 電源・消費電力   | AC100V±10% 10VA                      |
| 動作環境      | 温度 5~35℃(25~30℃を推奨) 湿度 30%~80%(結露不可) |
| 保存環境      | 温度 0~40℃ 湿度 10%~80%(結露不可)            |
| 測定チャンネル数  | 5チャンネル                               |
| 測定可能範囲    | 20~120℃(周囲温度以下の温度は測定できません)           |
| 測定誤差      | ±0.5℃ (30℃~65℃) ±1.0℃(全測定範囲)         |
| 測定素子      | 高精度サーミスタ                             |
| 記録時間      | 最大 240 秒 (10~240 秒、10 秒ステップ)         |
| 記録メモリ(本体) | 200 点×5 チャンネル                        |

| もぐさ台温度設定            | 0~40℃(1℃ステップ) (シミュレーション用プリヒート温度)                                              |
|---------------------|-------------------------------------------------------------------------------|
| もぐさ台素材              | アルミニューム                                                                       |
| 本体スイッチ              | 記録開始スイッチ×5 チャンネル、電源スイッチ                                                       |
| 本体表示                | 英数 16 文字×2 行 有機 EL 表示。記録中表示 LED×5 チャンネル                                       |
| パソコンインターフェース        | USB2.0 (MicroUSB Type-B)                                                      |
| アプリケーションソフトウェア      | Windows7,8.1,10 32/64 ビット用 (DVD ROM 付属)                                       |
| 対応 Windows パソコン必須仕様 | XGA(1366x768)32 ビット色以上。USB2.0Type-A 必要                                        |
| 対応 Windows パソコン推奨仕様 | COREi3 2.4GHz 以上、主記憶 4GB 以上を推奨                                                |
| デバイスドライバ            | FTDI 社 FTDI230x 用ドライバがインストール可能なこと                                             |
| 付属品                 | インストール用 DVD メディア。Type-A:Micro-B 1.8m USB ケーブ<br>ル。電源コード。測定台メンテナンスキット、ユーザ登録カード |

本製品は定期的な校正が必要です。必ずユーザ登録をお願いします。

### センサー温度調整

MOXATH のアプリケーションソフトウェアを起動し、MOXATH 本体と接続後に画面右下の CHUO のロゴを クリックすると次の画面が表示されます。

アクセスコードに chuo2121(半角)と入力し、GET DATA ボタンをクリックします。

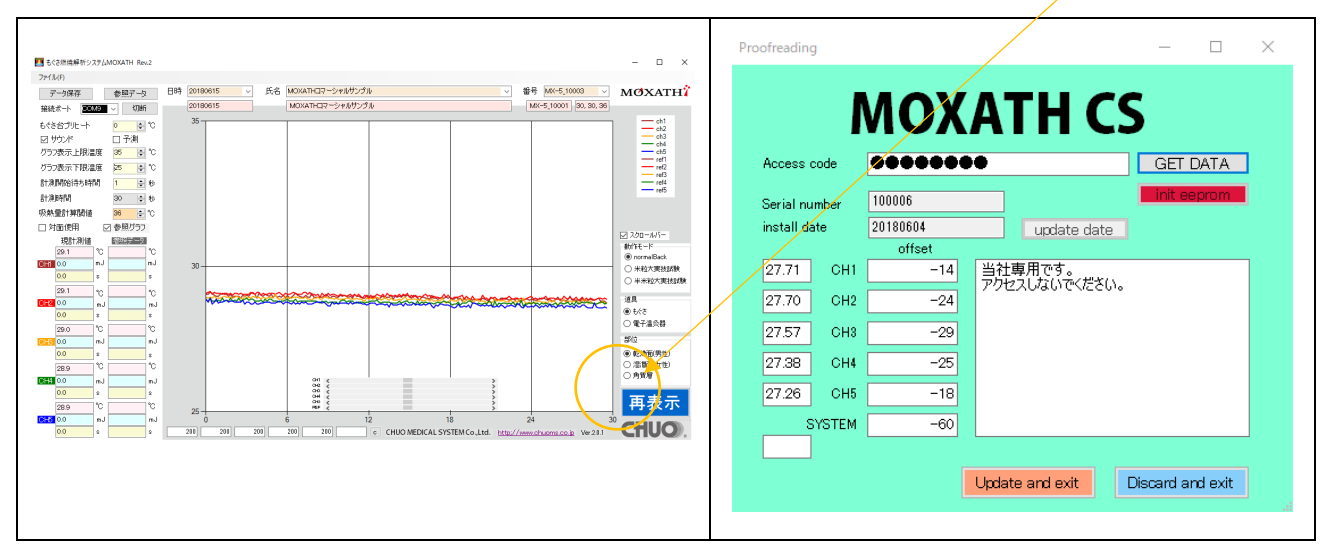

お使いの MOXATH シリアル番号、MOXATH 本体のファームウェアインストール日時と共に、チャンネル 1から5の補正値が見えます。

お勧めは致しませんが、補正値をご自身で変更されることも可能です。設定する値は、概ね 30 で 1℃の変 化があります。例えば温度を 0.1℃下げたい場合は offset を 3 減じます。現在の offset 値がー29 なら-32 にし ます。逆に 0.1℃上げたい場合ならー26 にします。update and exit をクリックすると更新されます。更新後 は、MOXATH の電源を OFF→ON してください。

#### 開発・製造・発売元

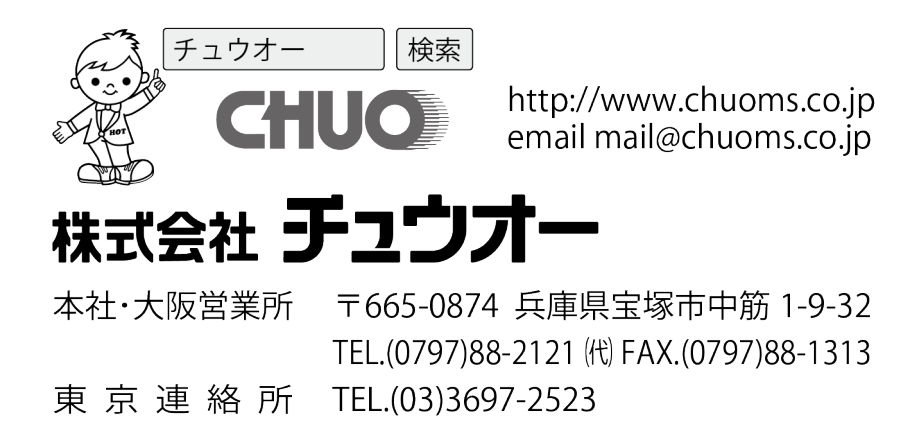

revision 201806

\_\_\_\_\_ メモ \_\_\_\_\_

MOXATH MX\_5 製造番号

ご購入先

ご購入年月日